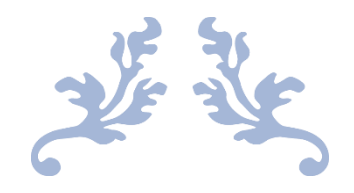

# EVERRUN 安装

添加新节点及虚拟机配置

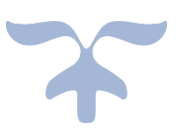

2023-5-16

上海洋米信息科技有限公司

### 目录

| 安装环境                     | 2 |
|--------------------------|---|
| 准备工作                     | 2 |
| 。 ——…<br>安装 everRun添加新节点 | 3 |
| 创建虚拟机                    |   |
|                          |   |

#### 安装环境

everRun 版本: everRun Express 7.9.2

服务器: DELL R750

# 准备工作

- 1、与 node0 节点相同配置的服务器
- 2、一台5口或以上的千兆交换机
- 3、VGA 接口显示器
- 4、USB 接口键盘
- 5、2 根光纤 、 5 根 RJ45 六类网线
- 6、 everRun 安装介质

### 安装 everRun--添加新节点

- 1、node0 接通电源,并启动(先启动 node0,再执行下面步骤)
- 2、准备 node1

2.1 新服务器连接电源、显示器、键盘以及 everRun 安装 U 盘。2.2 两台服务器万兆网卡通过光纤直连 (priv0、alink), 管理和业务通过 RJ45 网线接入到交换机 (新服务器按照 node0 服务器上标签将管理和业务第一网口接入到交换机)。

3、node1 配置 BIOS

node1 开机根据屏幕提醒按 F2 进入 System Setup 进行 BIOS 和 RAID 配置

| stem Setup           |  |
|----------------------|--|
| stem Setup Main Menu |  |
| System BIOS          |  |
| DRAC Settings        |  |
| Device Settings      |  |
|                      |  |
|                      |  |
|                      |  |
|                      |  |
|                      |  |
|                      |  |
|                      |  |

选择 System BIOS→Boot Setting

| Boot Mode       O BIOS       UEFI         Boot Sequence Retry       Image: Boot Settings       Image: Boot Settings         Hard-Disk Failover       O Enabled       Image: Boot Settings         Generic USB Boot       Image: Boot Settings       Image: Boot Settings                                                                                                    |      |
|----------------------------------------------------------------------------------------------------|------|
| Boot Mode       O BIOS       UEFI         Boot Sequence Retry       Image: Comparison of the sequence Retry       Image: Comparison of the sequence Retry       Image: Comparison of the sequence Retry         Hard-Disk Failover       Image: Comparison of the sequence Retry       Image: Comparison of the sequence Retry       Image: Comparison of the s |      |
| Boot Sequence Retry <ul> <li>Enabled</li> <li>Disabled</li> <li>C</li> </ul> Hard-Disk Failover             Generic USB Boot <ul> <li>Enabled</li> <li>Disabled</li> <li>Enabled</li> <li>Disabled</li> </ul>                                                                                                    |      |
| Hard-Disk Failover O Enabled   Generic USB Boot O Disabled                                                                                                    | Rese |
| Generic USB Boot ODisabled                                                                                                    |      |
|                                                                                                    |      |
| Hard-disk Drive Placeholder                                                                                                    |      |
| Clean all Sysprep order and variables                                                                                                    |      |
| UEFI Boot Settings                                                                                                    |      |

选择 UEFI Boot Settings > UEFI Boot Sequence

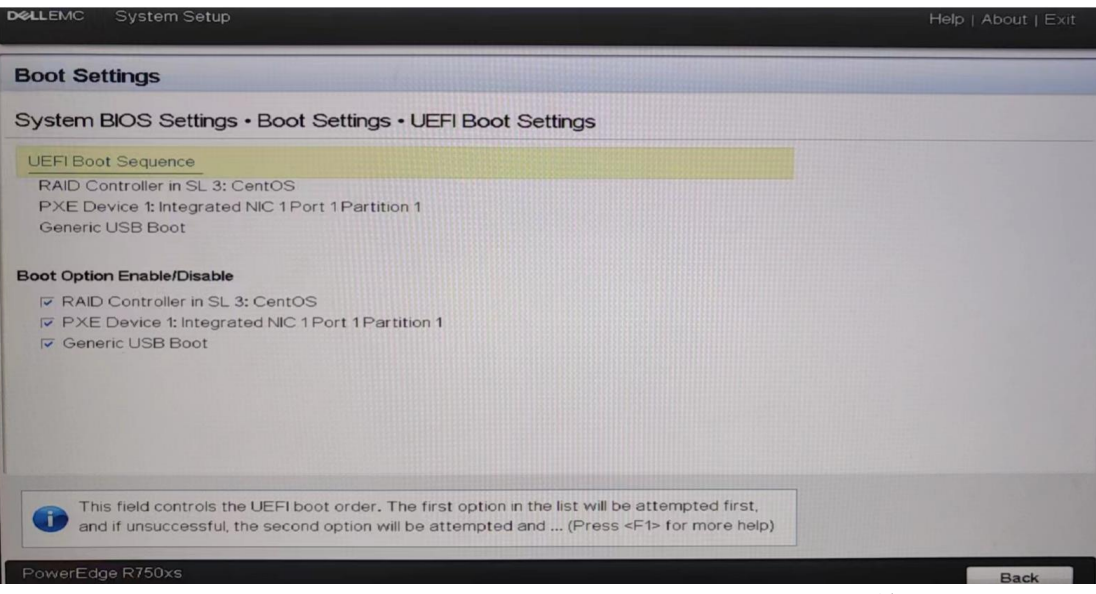

选择 UEFI Boot Sequence 在 Change Order 中将 USB 调到第一启动(按+号即可 或者用 tab 键切 换到+设置后选择 OK, esc 退出)

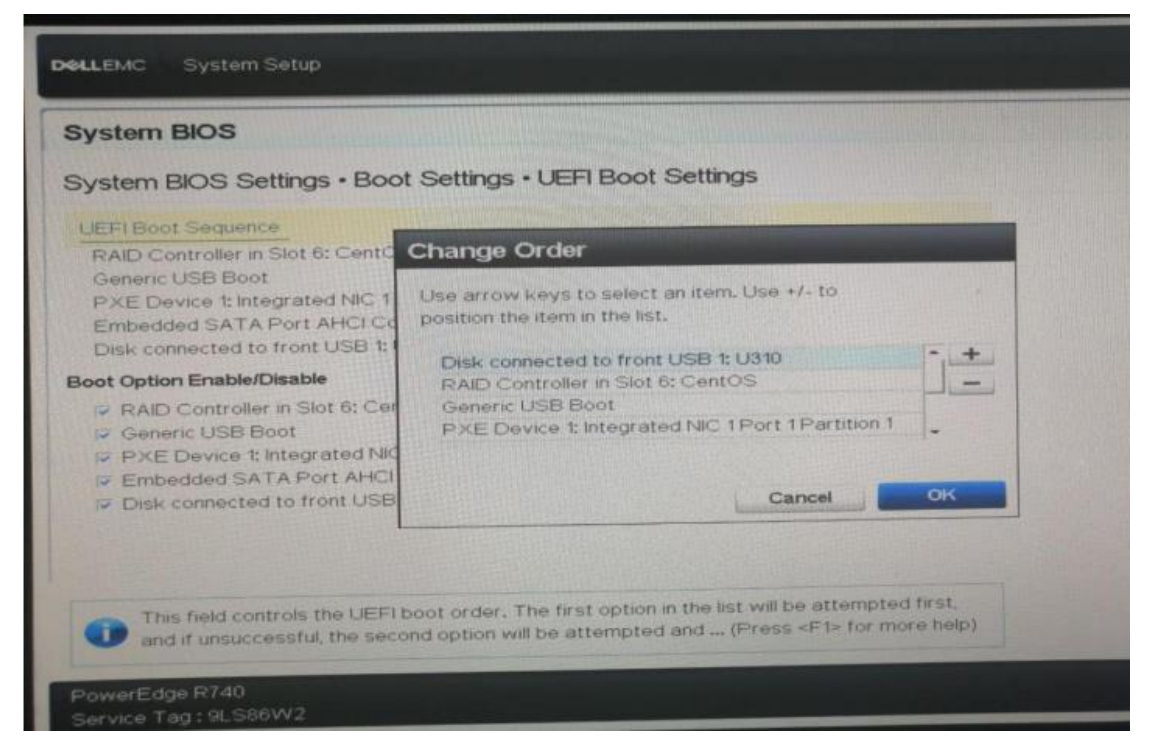

返回到 System BIOS 界面选择 System Security

| System BIOS                                              |         |        |
|----------------------------------------------------------|---------|--------|
| System BIOS Settings                                     |         |        |
| Processor Settings                                       |         |        |
| SATA Settings                                            |         |        |
| NVMe Settings                                            |         |        |
| Boot Settings                                            |         |        |
| Network Settings                                         |         |        |
| Integrated Devices                                       |         |        |
| Serial Communication                                     |         |        |
| System Profile Settings                                  |         |        |
| System Security                                          |         |        |
| Redundant OS Control                                     |         |        |
| This field controls the security features of the system. |         |        |
| PowerEdge R750xs                                         | Default | Finish |

将 AC Power Recovery 改成 On, esc 退出

| System Password     Press <enter> to input       Setup Password     Press <enter> to input       Password Status     Uhlocked O Locked       TPM Information     No TPM present       Intel(R) TXT     Intel(R) TXT       Memory Encryption     O Single Key I Disabled       Intel(R) SGX     Off       Power Button     O Last I O O Off       AC Power Recovery Delay     Immediate O Random O User Defined       User Defined Delay (120s to 600s)     120</enter></enter> | CPU AES-NI                        | Enabled                                 |  |
|----------------------------------------------------------------------------------------------------|-----------------------------------|-----------------------------------------|--|
| Setup Password     Press <enter> to input       Password Status     © Unlocked       TPM Information     No TPM present       Intel(R) TXT     © Off       Memory Encryption     © Single Key       Intel(R) SGX     © Off       Power Button     © Last       AC Power Recovery     © Last       User Defined Delay (120s to 600s)     [120]</enter>                                                                                                    | System Password                   | Press <enter> to input</enter>          |  |
| Password Status <ul> <li>Unlocked</li> <li>Locked</li> </ul> TPM Information       No TPM present         Intel(R) TXT <ul> <li>Off</li> <li>Single Key</li> <li>Disabled</li> <li>Intel(R) SGX</li> <li>Off</li> <li>Power Button</li> <li>Enabled</li> <li>Disabled</li> <li>O Off</li> <li>AC Power Recovery</li> <li>Last</li> <li>Off</li> <li>Immediate</li> <li>Random</li> <li>User Defined Delay (120s to 600s)</li> <li>I20</li> </ul>                               | Setup Password                    | Press <enter> to input</enter>          |  |
| TPM Information     No TPM present       Intel(R) TXT     © Off       Memory Encryption     © Single Key       Intel(R) SGX     © Off       Power Button     © Enabled       AC Power Recovery     © Last       User Defined Delay (120s to 600s)     [120]                                                                                                    | Password Status                   | O Locked                                |  |
| Intel(R) TXT     © Off       Memory Encryption     O Single Key     © Disabled       Intel(R) SGX     © Off       Power Button     © Enabled     O Disabled       AC Power Recovery     O Last     © Off       AC Power Recovery Delay     © Immediate     © Random       User Defined Delay (120s to 600s)     120                                                                                                    | TPM Information                   | No TPM present                          |  |
| Memory Encryption     O Single Key <ul> <li>Disabled</li> <li>Off</li> </ul> Power Button         Enabled         Disabled           AC Power Recovery         O Last         Off           AC Power Recovery Delay         Immediate         Random         User Defined           User Defined Delay (120s to 600s)         120         120         120                                                                                                    | Intel(R) TXT                      |                                         |  |
| Intel(R) SGX Off<br>Power Button Enabled O Disabled<br>AC Power Recovery O Last Or O ff<br>AC Power Recovery Delay Illos to 600s) Illo                                                                                                    | Memory Encryption                 | O Single Key                            |  |
| Power Button     Enabled     Disabled       AC Power Recovery     O Last     Or     O Off       AC Power Recovery Delay     Immediate     O Random     O User Defined       User Defined Delay (120s to 600s)     120     Immediate     Immediate                                                                                                    | Intel(R) SGX                      | • Off                                   |  |
| AC Power Recovery O Last O Off<br>AC Power Recovery Delay O Last O Random O User Defined<br>User Defined Delay (120s to 600s) 120                                                                                                    | Power Button                      | e Enabled O Disabled                    |  |
| AC Power Recovery Delay Internet Delay (120s to 600s) [120]                                                                                                    | AC Power Recovery                 | O Last I O Off                          |  |
| User Defined Delay (120s to 600s) 120                                                                                                    | AC Power Recovery Delay           | Immediate      Random      User Defined |  |
|                                                                                                    | User Defined Delay (120s to 600s) | 120                                     |  |
|                                                                                                    |                                   |                                         |  |

配置磁盘 RAID 选择 Device Settings 配置 RAID5

|                                      | Help   About   Exit |
|--------------------------------------|---------------------|
| System Setup                         |                     |
| System Setup Main Menu               |                     |
| System BIOS                          |                     |
| iDRAC Settings                       |                     |
| Device Settings                      |                     |
|                                      |                     |
|                                      |                     |
|                                      |                     |
|                                      |                     |
|                                      |                     |
|                                      |                     |
|                                      |                     |
|                                      |                     |
|                                      |                     |
| Select to configure device settings. |                     |

保存并重启服务器,重启之后从 U 盘启动服务器,并进入 everRun 安装页面,选择 "Replace PM,Join system:Initialize data (加入系统)",并按回车,过程可能会重启, 如果重启,再次选择 Replace PM, Join system: initialize data,如下图:

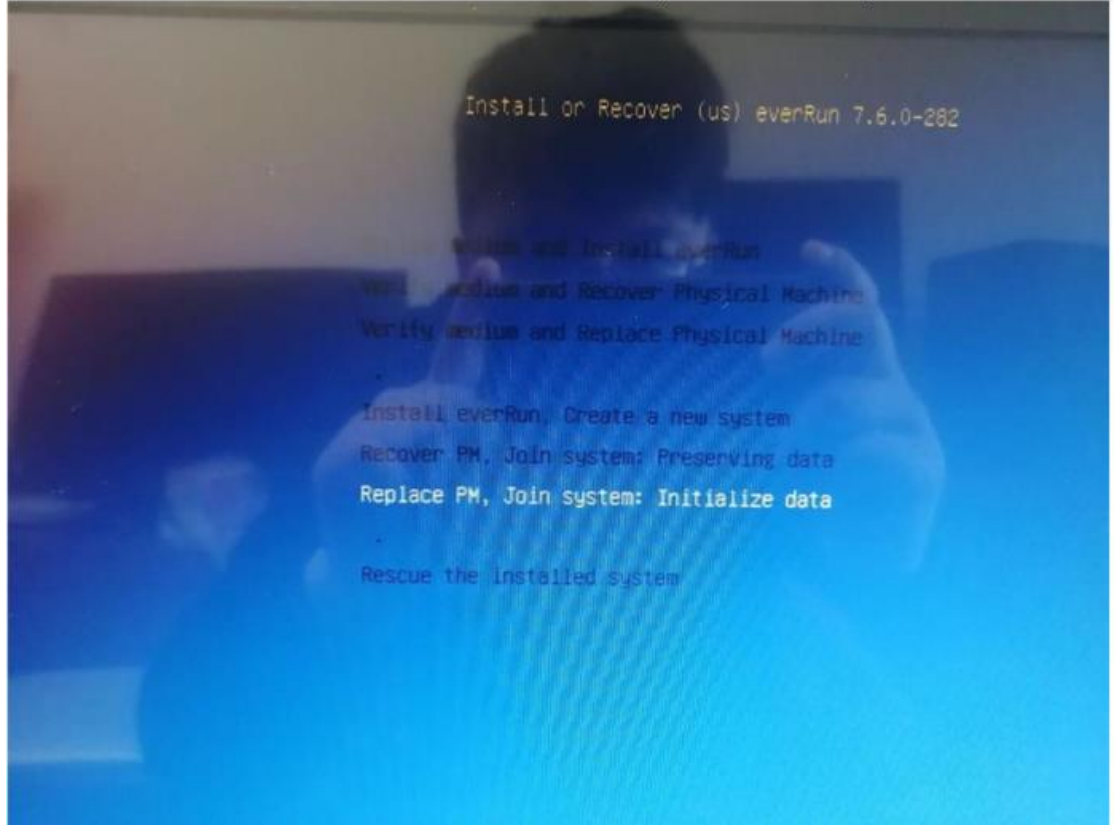

等待数分钟,看下方提示

| eml  | MaC=cc:96:e5:f7:68:01 |
|------|-----------------------|
| em3  | MAC=6c:fe:54:60:f4:98 |
| em4  | MAC=6c:fe:54:60:f4:99 |
| p1p1 | MAC=00:62:0b:07:f8:d0 |
| p1p2 | MAC=00:62:0b:07:f8:d1 |
| p1p3 | MAC=00:62:0b:07:f8:d2 |
| p1p4 | MAC=00:62:0b:07:f8:d3 |
|      |                       |
|      | UK Identify           |

为 priv0 选择一个网口(对应 node0 的 priv0 网口—万兆网口), priv0、Alink 为两台服 务器对应网口直连。

注:用 tab 键切换, Identify 是识别网口用的,选择它,网口灯会闪的很快,最后选择 OK,如下图:

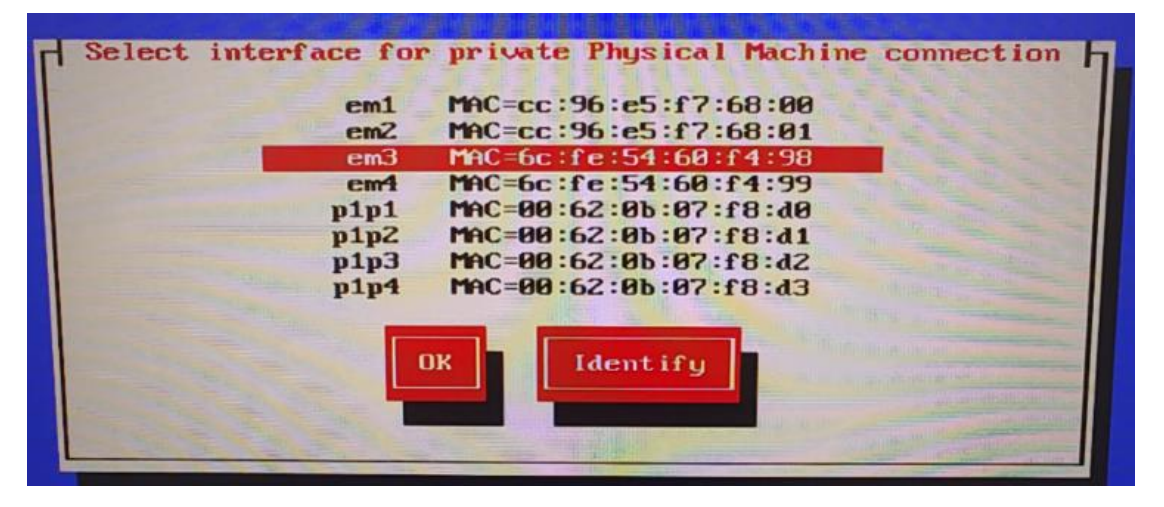

为 management 选择一个网口, 这个网口是接在交换机的, 它用于管理 everRun 可用性控制合 (对应 Node0 的管理网口), 并按 OK 键。

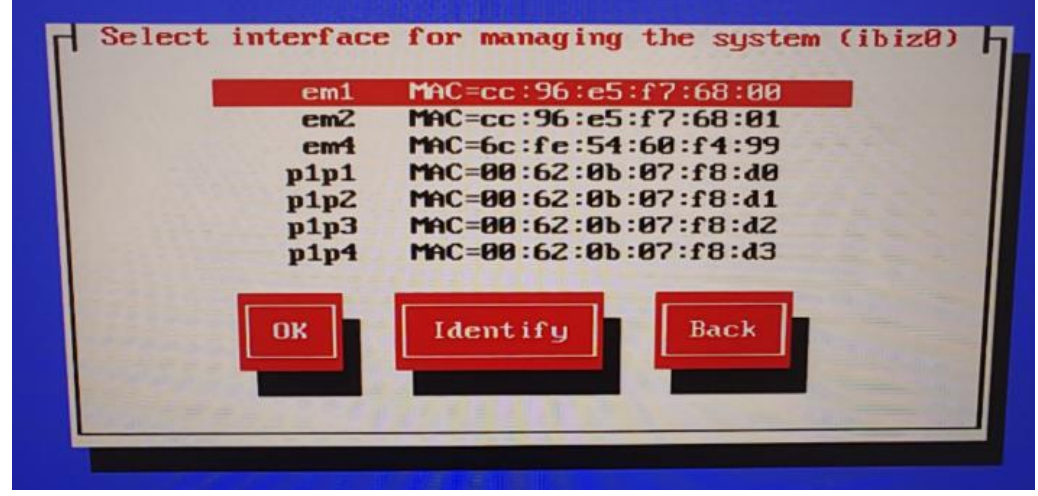

选择 manual configuration (static address), 并按 OK, 如下图

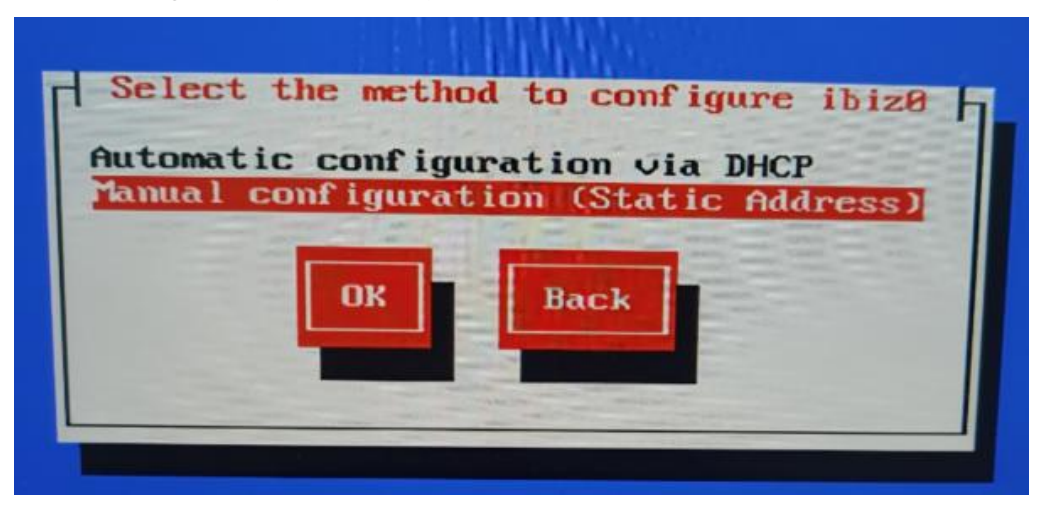

为 node1 输入 IP 地址: 10.25.11.118 和子网掩码: 255.255.255.0 还有网关: ,并按 OK, 跳转到下个界面也按 OK

| Configure interfac                                       | Configure em1                                          |  |
|----------------------------------------------------------|--------------------------------------------------------|--|
| IPv4 Address<br>IPv4 Netmasl<br>Gateway:<br>DNS Nameserv | s: 10.25.11.117<br>c: 255.255.255.0<br>ver:<br>DK Back |  |
|                                                          |                                                        |  |

检查是否有误 (priv0 为万兆网口 ibiz0 管理为千兆网口),选择 OK

|                                                                                                    | Confirm configuration choices |
|----------------------------------------------------------------------------------------------------|-------------------------------|
| priv0                                                                                                    |                               |
| em3                                                                                                    | MAC=6c:fe:54:60:f4:98         |
| ibizØ                                                                                                    | Configuration: static         |
| em1                                                                                                    | MAC=cc:96:e5:f7:68:00         |
| ipaddr                                                                                                    | 10.25.11.117                  |
| netmask                                                                                                    | 255.255.255.0                 |
|                                                                                                    |                               |
| and the second                                                                                                 | Back                          |
|                                                                                                    |                               |
| CONTRACT OF STREET, STREET, STREET, STREET, STREET, STREET, STREET, STREET, STREET, STREET, STREET, STREET, ST |                               |
|                                                                                                    |                               |
|                                                                                                    |                               |

erveRun 开始自动安装,等待大约 15~20 分钟,有时更长,等待系统安装完毕重启后拔出 U 盘或者光驱即可。注意:一般情况都会有屏幕保护,请不要认为是 everRun 安装完毕,可以 敲一下空格让显示器亮起。

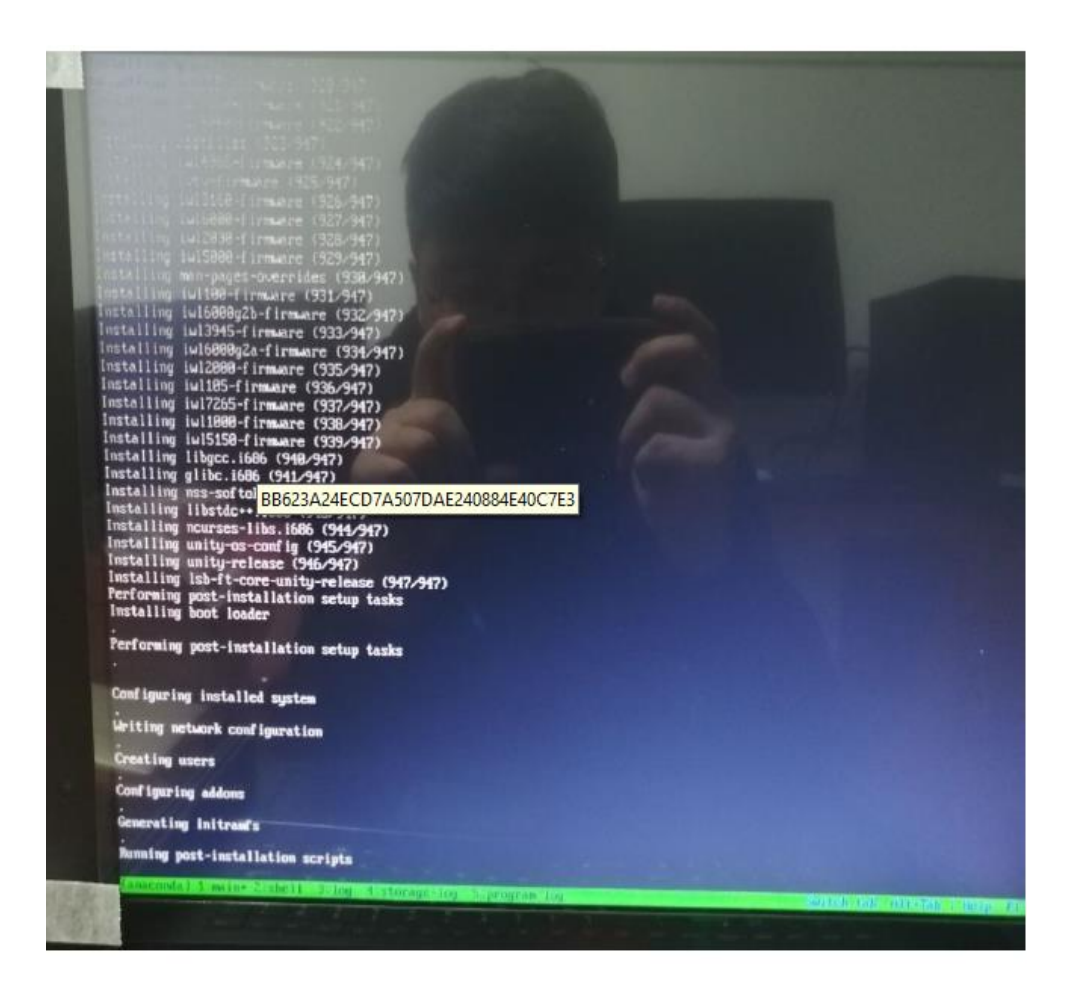

系统开启完成后会出现让你输入用户名密码的提示,这个是可以不输入的,过几分钟会弹出 除了上方 ip 地址还有用户名提示、意外的一些 Set, /etc/..., Netcfg 等命令行时系统开始启 动,一般会启动一分钟左右。看到如下信息之后可以进行下一步,进行 everRun 的部署

| ļ   | IPv4 address 192.168.11.11<br>IPv6 address fe88::af1:eaff:feee:f986                                                                                                    |
|-----|----------------------------------------------------------------------------------------------------|
|     | <ul> <li>calhost login: platform_variant= was not on cmdline</li> <li>tected variant: 8</li> <li>tected family: ever8m</li> <li>23-95-15 22:55:42.158816995 ft-metwork: Starting ft-metwork</li> <li>23-95-15 22:55:42.158237536 ft-metwork: Set emd slot to 8 and port to 2</li> <li>23-95-15 22:55:42.158237546 ft-metwork: Set emd slot to 8 and port to 3</li> <li>23-95-15 22:55:42.28837546 ft-metwork: Set ind slot to 8 and port to 3</li> <li>23-95-15 22:55:42.389318896 ft-metwork: Set priv8 slot to 8 and port to 3</li> <li>23-95-15 22:55:42.389318896 ft-metwork: Set priv8 slot to 8 and port to 3</li> <li>23-95-15 22:55:42.48423812 ft-metwork: Set priv8 slot to 8 and port to 1</li> <li>23-95-15 22:55:42.488638678 ft-metwork: Set priv8 slot to 8 and port to 1</li> <li>23-95-15 22:55:42.4986678 ft-metwork: set priv8 slot to 8 and port to 1</li> <li>23-95-15 22:55:42.498678 ft-metwork: /etc/sysconfig/metwork-scripts/ifcfg-emd already has</li> <li>23-95-15 22:55:42.518513874 ft-metwork: /etc/sysconfig/metwork-scripts/ifcfg-ibiz8 already h</li> <li>23-95-15 22:55:42.538518514 ft-metwork: /etc/sysconfig/metwork-scripts/ifcfg-priv8 already h</li> <li>23-95-15 22:55:42.538518514 ft-metwork: /etc/sysconfig/metwork-scripts/ifcfg-priv8 already h</li> <li>23-95-15 22:55:42.538518514 ft-metwork: /etc/sysconfig/metwork-scripts/ifcfg-priv8 already h</li> <li>23-95-15 22:55:42.538518514 ft-metwork: /etc/sysconfig/metwork-scripts/ifcfg-priv8 already h</li> <li>23-95-15 22:55:42.538518514 ft-metwork: NetCfg sees pix8 as the portal interface.</li> <li>23-95-15 22:55:42.54394926 ft-metwork: NetCfg sees pix8 as a dendrite interface.</li> <li>23-95-15 22:55:42.54394926 ft-metwork: NetCfg sees pix8 as a hoard interface.</li> <li>23-95-15 22:55:42.548782668 ft-metwork: NetCfg sees pix8 as a hoard interface.</li> <li>23-95-15 22:55:42.548782668 ft-metwork: NetCfg sees pix8 as a hoard interface.</li> <li>23-95-15 22:55:42.548782668 ft-metwork: NetCfg sees pix8 as a hoard interface.</li> <li>23-95-15 22:55:42.548782668 ft-metwork: NetCfg sees pi</li></ul> |
| nii |                                                                                                    |

#### everRun 部署

将自己的电脑接入交换机, IP改为node0和node1的同网段。

启动chrome浏览器进入http://10.25.11.119, 输入admin/P@\$\$w0rd 以管理员身份登陆管理控制台, 如下图

| verRun × +            |                   |                                                                     |         | - a   |
|-----------------------|-------------------|---------------------------------------------------------------------|---------|-------|
| C ▲ 不安全   172.20.39.9 |                   |                                                                     |         | ∾ ☆ ⊖ |
|                       |                   |                                                                     |         |       |
|                       |                   |                                                                     |         |       |
|                       |                   |                                                                     |         |       |
|                       |                   |                                                                     |         |       |
|                       |                   | C 172 20 39 9<br>IP: 172 20 39 9<br>B7 <sup>et</sup> ID: ee_p_31969 |         |       |
|                       | Stratus everRun   | 用户名                                                                 |         |       |
|                       |                   | admin                                                               |         |       |
|                       |                   | 密码                                                                  |         |       |
|                       |                   |                                                                     |         |       |
|                       |                   | LOGIN                                                               |         |       |
|                       | 新用户(款认登录7 EULA    |                                                                     |         |       |
|                       |                   |                                                                     |         |       |
|                       | Copyright © 2008- | 2019 Stratus Technologies Bermud<br>7.6.1.1.785                     | a 1.10. |       |
|                       |                   |                                                                     |         |       |
|                       |                   |                                                                     |         |       |
|                       |                   |                                                                     |         |       |
|                       |                   |                                                                     |         |       |
|                       |                   |                                                                     |         |       |
|                       |                   |                                                                     |         |       |

点击左侧"物理机"菜单查看,并等待两台物理机状态正常

| Stratus                                                              | 192.198,11.12<br>197:192.165.11.2   第7 <sup>m</sup> ID: <u>ee.1.43837</u><br>版本 7.92.324<br>Enlinghtise Edition                                                                                             | 1000000000000000000000000000000000000 |                                       |                                       |
|----------------------------------------------------------------------|----------------------------------------------------------------------------------------------------|---------------------------------------|---------------------------------------|---------------------------------------|
| 系统<br>1 位表版                                                          | ■ 物理机                                                                                                    |                                       |                                       | NEXTRA ?                              |
| -<br>-<br>- 前注項                                                      | 状态 活助<br>▲ ▶ 正在添行                                                                                                    | 名称                                    | 화공<br>ProLiant DL388 Gen1             | VM 30:<br>0 1                         |
| 警报与日本<br>4 警报历史记录                                                    | ✓ > E6286                                                                                                    | node1                                 | ProLant DL388 Gen1                    | 0 1                                   |
| □ 审校日志<br>□ 文約日志                                                     | node1                                                                                                    |                                       |                                       | ● ● ● ● ● ● ● ● ● ● ● ● ● ● ● ● ● ● ● |
| 资源                                                                   | 🕐 💷 😥 HELEL 🔛 HEREL 😁 HEREL 🔛 ALERAL 🕈 USB 1248                                                                                                    |                                       |                                       |                                       |
| 國 虚拟机                                                                | 状态 逻辑ID +                                                                                                    | 三世の世                                  | 大小 使用的大小 存储组                          | 操作                                    |
| <ul> <li>● 快照</li> <li>● 登</li> <li>● 河路</li> <li>● 直知 CD</li> </ul> | V Logical Disk - 0                                                                                                    | 512a                                  | 2762208 245306 📱 Inflat Storaes Grove | ×.                                    |
| <b>库</b><br>∰开级整件                                                    | ALERE         Adject: Smart Storage FG1 120 BABPCe 3 rev +01           104         Smart Storage FG1 120 BABPCe 3 rev +01           回日         Smart Storage FG1 120 SASPCe 3           肥田医元小         512 B |                                       |                                       |                                       |

如下图,如出现 vm 未进行负载均衡提示,点击负载均衡并确认

| Stratus everR                                                                                                    | 192.198.11.12<br>IP-192.198.11.12   BUP ID: ex. 1.43832<br>Birl 95:7.23.324<br>Enterprise Edition                                                                                                    | 0 1000 1000 1000 1000 1000 1000 1000 1 | VM ANTIPARIAN, |                                                           | • 254-72 atom 12                                   |
|----------------------------------------------------------------------------------------------------|----------------------------------------------------------------------------------------------------|----------------------------------------|----------------|-----------------------------------------------------------|----------------------------------------------------|
| <ul> <li>● 然年</li> <li>● 然年</li> <li>● 常志市</li> <li>● 常志市</li> <li>● 常志市</li> <li>● 常志市</li> </ul>                                                                                                    | the     the     the | 名章 -<br>nade0 (王)<br>node1             |                | 1214<br>Prot.ant DL 200 Cen 10<br>Pol.kimir DL 200 Cen 10 | Vien<br>Vien<br>2                                  |
| ##Es     ##Es    ##Es    ##Es    ##Es    ##Es    ##Es    ##Es    ##Es    ##Es | node1                                                                                                    | 111, ¥ USB 800<br>4710 CPV © 2.2004⊎   |                |                                                           | <u>외</u> 관 한 전 집 집<br>###C Liner 70 10 10 10 10 10 |
| R<br>100 71 40 20 40                                                                                                    | An 275 2 C0(298)                                                                                                    | NILS.                                  |                |                                                           |                                                    |

### 创建虚拟机

#### 准备系统安装介质(window2019.iso)

登录 eAC,点击左侧菜单"虚拟 CD",Create VCD,为安装虚拟机提供 ISO 文件。选择虚拟 CD 中的按钮。输入 vcd 名称,并选择本地系统介质。

| Stratus everRu                                                                                                    | 192.148.11.12<br>#* 192.168.11.12   85* 10 <u>ee 1.43837</u><br>### <u>54</u> .7.9.224<br>Entropone Editor                                                                                                    | +985<br>025                                                                                                    | € 南魏中交   admin   注致                                                                                                    |
|----------------------------------------------------------------------------------------------------|----------------------------------------------------------------------------------------------------|----------------------------------------------------------------------------------------------------|----------------------------------------------------------------------------------------------------|
| <b>新院</b><br>① 位置板                                                                                                    | ● 虚拟 CD                                                                                                    | 虚拟 CD 创建向导                                                                                                    |                                                                                                    |
| <ul> <li>● 新約</li> <li>● 新約3</li> <li>第第5月20</li> <li>● 新約5月200</li> <li>● 新約5月200</li> <li>● 新約500</li> <li>● 新約500</li> <li>● 新約5</li></ul> | Here         100 €         80 +           Image: Control of the state of the state of the sta                                                                | Billion Head Storage Group (S2.9.0)           Intel Storage Group (S2.9.0)           VCC Bill           Montosci0101           Image Storage Constraints           J. Storage Constraints           J. Market Rev makes considerenversion-SciencesCol. A2, will, 32, will 22, wy, JrvL, Head           Market Rev makes considerenversion-SciencesCol. A2, will, 32, will, 32, wy, JrvL, Head                                                                                                    | e Marena Grava<br>a Marena Grava<br>In Terrow Grava<br>Trans Marena<br>Trans Marena<br>Marena<br>Marena |
| 69月<br>【49<br>【7月<br>6月<br>6月<br>6月<br>6月<br>6月<br>6月<br>6月<br>6月<br>6月<br>6月<br>6月<br>6月<br>6月                                                                                                    | TH     Constraints     Constraints     Co | UNE-<br>V 0 P 2 ENT 10 + 20<br>2015, 46, 46, 46, 460 00 ± 20<br>2016, 46, 46, 460 00 ± 20<br>101, 46, 400 1, 2010 2014 21 ± 20<br>101, 46, 460 0, 2000 ± 21 ± 10<br>101, 46, 460 0, 2000 ± 21 ± 10<br>101, 46, 460 0, 2000 ± 2000 ± 20000 ± 20000 ± 20000 ± 20000 ± 20000 ± 20000 ± 200000000 |                                                                                                    |

# 等待介质上传

| 虚拟 CD 创建向导                                                         |                          |
|--------------------------------------------------------------------|--------------------------|
| 选择要将您的 VCD 保存到的磁盘:                                                 |                          |
| Initial Storage Group (62.9 G 🗸 ★                                  |                          |
| VCD 名称                                                             |                          |
| windows2019                                                        |                          |
| <ul> <li>◎ 上传 ISO 文件</li> </ul>                                    |                          |
| ○ 从网络源复制 CD ISO                                                    |                          |
| (例如 http://build.stun.stratus.com/distro/windows/w2k3es/win2k3_R2_ | _x86_32_SP2_PV_PAE.iso): |
| en_windows_server_2019_x64_dvd_4cb967d8.iso (4.5 GB)               |                          |
| 29%                                                                | 取消 正在上传                  |
| (2) 剩余约 1分钟。                                                       |                          |
|                                                                    |                          |
|                                                                    |                          |
|                                                                    |                          |
|                                                                    |                          |
|                                                                    |                          |
|                                                                    |                          |
|                                                                    | 完成                       |

100%以后系统会出现箭头所指的会转动的小绿圈,我们暂且叫他同步圈,证明系统正在同步。 等待同步完成便可创建虚拟机了

| <b>系统</b><br>① 仪表板                                                          | ● 虚拟 CD               |        |                       |
|-----------------------------------------------------------------------------|-----------------------|--------|-----------------------|
| 系统                                                                          | 状态 可移除 名称▲            | 大小     | 存储组                   |
| ◎ 首选项                                                                       | 🔁 🚯 Yes windows2016 🖉 | 5.6 GB | Initial Storage Group |
| <ul> <li>警报与日志</li> <li>▲ 警报历史记录</li> <li>□ 単核日志</li> <li>□ 支持日志</li> </ul> |                       | 1      |                       |
| 変源<br>■ 物理机<br>■ 虚拟机<br>③ 快照<br>③ 巻                                         |                       |        |                       |
| ■ #files<br>■ 网络                                                            | windows2016 ∠ 编辑      |        |                       |
|                                                                             |                       |        |                       |
| 库                                                                           | 描述                    |        |                       |
| ◎ 升级套件                                                                      | 在这里输入类型描述             |        |                       |

点击左侧虚拟机菜单,点击创建

| Stratus                                                                                   | 192-168.11.12<br>IP: 192.168.11.12   翌7 <sup></sup> ID: <u>ee 1 4383</u><br>版本: 7.9.2-324<br>Enterprise Edition | ビ 図 第65500日300<br>35 天 2 小田 1 公務3<br>金石田52 | <del>91</del> 1<br>E | ο απο-ά isonu i⊞a                      |
|-------------------------------------------------------------------------------------------|----------------------------------------------------------------------------------------------------|--------------------------------------------|----------------------|----------------------------------------|
| 新統<br>(1) 位表板<br>(2) 系统                                                                   | 更加<br>成本                                                                                                    | (R)0                                       | 當称                   |                                        |
| <ul> <li>         自然現      <li>         管理与日志              ・             ・</li></li></ul> | <ul> <li>日停止</li> <li>日停止</li> </ul>                                                                            | HA<br>FT                                   | MyVM (s<br>wn10      |                                        |
| □ 車核日志<br>愛支持日志                                                                           | win10 2 mil                                                                                                    | க இத —ைதத ⊛∕∲றலகத்தையாகக்                  | • <b>0</b> 148       | 20 2 2 2 2 2 2 2 2 2 2 2 2 2 2 2 2 2 2 |
| 资源                                                                                        |                                                                                                    | ndows                                      | - 000 <b>X</b> 2014  |                                        |
| ● 7條道<br>● 网络<br>● パドゴ (D)                                                                | 配置 10 GB通知内容                                                                                                    | ,                                          |                      |                                        |
| ▲ · · · · · · · · · · · · · · · · · · ·                                                   |                                                                                                    |                                            |                      |                                        |
|                                                                                           |                                                                                                    |                                            |                      |                                        |

输入虚拟机名称、描述信息,选择高度可用(HA)、BIOS,启动自 VCD 并选择上传的系统 安装 iso(虚拟 CD 功能中创建的 VCD),然后 **Next**。

| VM 创建向导                                           | ×   |
|---------------------------------------------------|-----|
| 名称、描述、保护和 OS                                      | 1/5 |
| 描述                                                |     |
| Brewmaxx虛拟机服务器                                    |     |
|                                                   |     |
|                                                   |     |
|                                                   |     |
| <ul> <li>● 首度可用 (HA)</li> </ul>                   | _   |
| 启动界面 - 创建 VM 后,无法更改此属性。<br>有关其他兼容性信息,请参阅兼容客人操作系统。 |     |
| O UEFI                                            | _   |
| 合动自                                               | _   |
| VCD                                               | _   |
| ○ 通过 Windows 共享的远程 ISO (CIFS/SMB)                 | _   |
| 〇 通过 NFS 的远程 ISO                                  | _   |
| windows2019 🗸 🛧                                   | _   |
|                                                   | ~   |
| <u>–</u> न                                        | 步   |

配置虚拟 CPU 和内存(HA 模式 CPU 最大为 20,内存建议 20480MB),Next。

| V  | M 创建向导                 |                 | - 21 |
|----|------------------------|-----------------|------|
| vo | PU 和内存                 |                 | 2/5  |
| 虚  | 以 CPU:                 |                 |      |
|    | 8 ~                    | VCPU *          |      |
| +  | 1                      | vCPU everRun    |      |
| =  | 9                      | vCPU 总需要量       | ĺ    |
| 内  | 字:                     |                 |      |
|    | 20480                  | MB ★            |      |
| +  | 25314 MB可用,最多 25314 MB | MB everBun +20% |      |
|    | 4000                   |                 |      |
| =  | 24575                  | MB 总需要量         |      |
|    |                        |                 |      |
|    |                        |                 |      |
|    |                        | 后退 下一步          |      |

键入**容器大小**和要创建的卷的**卷大小**,单位为千兆字节 (GB)。容器大小为卷的总大小,包括用于保存快照的额外空间和系统开销。卷大小是为客人操作系统提供的容器部分。

#### 磁盘映像格式:

| RAW — 原始磁                        | 盘格式                 |          |
|----------------------------------|---------------------|----------|
| QCOW2 — QEI                      | //U 写时复制 (QCOW2) 格式 | t, 它支持快照 |
| M 创建向导                           |                     | ×<br>3/5 |
| 名称:                              |                     |          |
| MyVM1_boot                       | ★                   | 445 6    |
| 容器大小:                            |                     |          |
| 110                              | GB ★                |          |
| 该卷、其快照空间以及系统开销的总大小<br>卷大小:       | 9                   | ÷        |
| 100                              | GB ★                |          |
| 系统开销: 6.4 GB, 分配的总大小: 106        | 4 GB.               |          |
| 磁盘映像:                            |                     |          |
| RAW                              |                     |          |
| ○ QCOW2——为快照选择此选项                |                     |          |
| 存储组:                             |                     |          |
| Initial Storage Group (118.4 🗸 🗸 | *                   |          |
| 卷扇区大小:                           |                     |          |
| 512 B                            | *                   | -        |
|                                  | 后退下                 | -步       |

选择虚拟机要使用的网卡,一般情况下我都会选择除 network0 外的网卡,即 net\_1396, management 的网卡 network0 只用于管理 everRun 可用性控制台, net\_1396 的网卡可以在 windows 设置静态 IP 用来跑 windows 里的业务(此处可选择多个网卡)

| VM<br>网络 | 创建向导<br>。 |     |      |        | ×<br>4/5                                    |
|----------|-----------|-----|------|--------|---------------------------------------------|
|          | 名称        | 虚拟机 | 速度   | MAC 地址 | 状态                                          |
|          | net_1396  | 1   | 1 Gb | 自动指定   | <ul> <li>启用     <li>禁用     </li> </li></ul> |
|          | network0  | 1   | 1 Gb |        |                                             |
|          |           |     |      |        |                                             |
|          |           |     |      |        |                                             |
|          |           |     |      |        |                                             |
|          |           |     |      |        |                                             |
|          |           |     |      |        |                                             |
|          |           |     |      | 后退     | 下一步                                         |

确认配置,等待虚拟机部署

| VM <b>创建向导</b><br>创建摘要 |            |               |                       | ×<br>5/5 |
|------------------------|------------|---------------|-----------------------|----------|
| 属性                     | 值          |               |                       | •        |
| 名称                     | MyVM1      |               |                       |          |
| 保护:                    | 容错 (FT)    |               |                       |          |
| 启动界面                   | BIOS       |               |                       |          |
| 启动自                    | windows20  | 19            |                       |          |
| vCPU:                  | 8          |               |                       |          |
|                        | 2 (everRun | )             |                       |          |
|                        | 10 (总需要    | 量)            |                       |          |
| 内存:                    | 10240 MB   |               |                       |          |
|                        | 2047 MB (e | everRun +20%) |                       |          |
|                        | 12287 MB   | (总需要量)        |                       |          |
| 卷                      |            |               |                       |          |
| 名称                     | 容器大小       | 卷大小 磁盘映像      | 存储组                   |          |
| MvVM1 boot             | 110 GB     | 100 GB RAW    | Initial Storage Group | •        |
|                        |            |               | 后退 完成                 |          |

虚拟机部署中, 部署完成之后会自动弹出虚拟机安装页面

| VM 🖯 | VM 创建向导                  |  |  |  |  |
|------|--------------------------|--|--|--|--|
|      | 虚拟机已创建<br>虚拟机就绪<br>控制台就绪 |  |  |  |  |
| 1    | 上。正在弹出控制台窗口              |  |  |  |  |
| FC = |                          |  |  |  |  |

#### 如果没有弹出请在虚拟机界面点击控制台按钮

| Stratus everRun                                                                                                    | 192.168.11.12<br>19: 192.168.11.12   第5 <sup>m</sup> ID: <u>me 1.43837</u><br>版本: 7.9.2-324<br>Enterprise Edition | ○ 35天2小时<br>並高校0                             |                      | A Mario   Nami   18                                  |
|----------------------------------------------------------------------------------------------------|----------------------------------------------------------------------------------------------------|----------------------------------------------|----------------------|------------------------------------------------------|
| <b>聚焼</b><br>(1) 位置板                                                                                                    | 🛄 虛拟机                                                                                                    |                                              |                      | 🕺 💷 🗐 💷 🖓                                            |
| ● 系统<br>〒 首选项                                                                                                    | 状态 活动<br>■ 已年止                                                                                                    | 保約<br>HA                                     | 名称<br>MyVM <b>ba</b> | 当約 PM                                                |
| 署握与日本<br>▲ 智振历史记录                                                                                                    | S > Italia                                                                                                    | FT                                           | MyVM1                |                                                      |
| □ 审核日志<br>□ 家女相志                                                                                                    | MyVM1 ∠ set                                                                                                    |                                              |                      | 21 전 1월 1월 23 1월 1월 1월 1월 1월 1월 1월 1월 1월 1월 1월 1월 1월 |
| 资源<br>目 物理机                                                                                                    | ● 建築 2 描述 登 负制均衡 會 自动<br>操作系统 KVM 感知型 Wind                                                                        | 📑 👼 🛑 තුණු 🛞 / 🕈 ccb මැකුණ්රි USB ලිණ<br>846 | ● 快振 🔀 支持            | T                                                    |
| <ul> <li>● 出版机</li> <li>●</li> <li>●<!--</td--><td>回知供型 目的<br/>回動評問 BIOS<br/>和小道和 CPU</td><td></td><td></td><td></td></li></ul> | 回知供型 目的<br>回動評問 BIOS<br>和小道和 CPU                                                                                  |                                              |                      |                                                      |
| ● 存储组<br>● 网络                                                                                                    | NGBE 10 GB遗知内存                                                                                                    |                                              |                      |                                                      |
| ⊙ TERM CD                                                                                                    |                                                                                                    |                                              |                      |                                                      |
| <b>序</b><br>111日 日本 11日 日本 11日 11日                                                                                                    |                                                                                                    |                                              |                      |                                                      |

Windows 安装

| Stratus everRun 192.168.11.12 VM: MyVM1 LEGELD | VNC: Esant                                                              |   |
|------------------------------------------------|-------------------------------------------------------------------------|---|
|                                                |                                                                         | • |
|                                                |                                                                         |   |
|                                                |                                                                         |   |
|                                                | de Windows Salap  🕞 💌                                                   |   |
|                                                | Windows Server 2019                                                     |   |
|                                                | Language to india <u>Regista (Indeel Sover)</u> -                       |   |
|                                                | I me and commy formal style (2014) (2014)                               |   |
|                                                | Enter your language and other preferences and disk. "Next" to continue. |   |
|                                                |                                                                         |   |
|                                                |                                                                         |   |

选择需要安装的磁盘

| Drive 0 L          | Inallocated Space | 100.0 GB  | 100.0 GB       | pe |
|--------------------|-------------------|-----------|----------------|----|
| ·                  |                   |           |                |    |
|                    |                   |           |                |    |
|                    | ~                 | Nac       |                |    |
| ** <u>R</u> efresh | Delete            | Ly Format | + N <u>e</u> w |    |

如果此步骤未显示出可使用的磁盘,则需要安装驱动。 回到 eAC 管理页面,点击左侧菜单虚拟 CD,选中"virtio-win-0.1.229",点击下载

| Stratus everRu                                                      | 192.144.15.17<br>197.192.161.17.17<br>197.192.161.17.1 (第一句: <u>10.1.43537</u><br>197.17.194<br>日本語社会<br>日本語社会<br>日本語<br>日本語<br>日本語社会<br>日本語<br>日本語<br>日本語<br>日本語<br>日本語<br>日本語<br>日本語<br>日本語                                                                                                    |                  |                      |                 |
|---------------------------------------------------------------------|----------------------------------------------------------------------------------------------------|------------------|----------------------|-----------------|
| 新饒<br>(王 仪表版                                                        | ◎ 虚拟 CD                                                                                                    |                  |                      | 🕼 #18 VCD 🕜     |
| ● 系统<br>計 首选项                                                       | 状态 可移動 名称 →                                                                                                    | 大小<br>356 MB     | 7918ttl              |                 |
| 名振与日本<br>合 留投历史记录<br>一 東核日志<br>厚 支持日本                               |                                                                                                    | 512 MB<br>4.5 08 | intial Starage Crowp |                 |
| 資源<br>目物理机<br>同時和机                                                  | virtio-win-0.1.229 ∠ sea                                                                                                    |                  |                      | <b>↓</b><br>548 |
| <ul> <li>○ 快報</li> <li>● 供報</li> <li>● 存価値</li> <li>● 网络</li> </ul> | 第3<br>第32章を入決したが、<br>第32章を入決した。<br>第33章を入決した。<br>第33章を入決した。<br>第33章を入決した。<br>第33章を入決した。<br>第33章を入決した。<br>第33章を入決した。<br>第33章を入決した。<br>第33章を入決した。<br>第33章を入決した。<br>第33章を入決した。<br>第33章を入決した。<br>第33章を入決した。<br>第33章を入決した。<br>第33章を入決した。<br>第33章を入決した。<br>第33章を入決した。<br>第33章を入決した。<br>第33章を入決した。<br>第33章を入決した。<br>第33章を入入した。<br>第33章を入入した。<br>第33章を入入した。<br>第33章を入入した。<br>第33章を入入した。<br>第33章を入入した。<br>第33章 を入入した。<br>第33章 を入入した。<br>第33章 を入入した。<br>第33章 を入入した。<br>第33章 を入入した。<br>第33章 を入入した。<br>第33章 を入した。<br>第33章 を入りたた。<br>第33章 を入りたた。<br>第33章 を入りたた。<br>第33章 を入りたた。<br>第33章 を入りたた。<br>第33章 を入りたた。<br>第33章 を入りたでのでののでのので<br>第33章 を入りたた。<br>第35<br>第35<br>第35<br>章 を入りた。<br>第35<br>章<br>第35 |                  |                      | ladi (1977      |
| <ul> <li>▲ M CD</li> <li>库</li> <li>● 計級要件</li> </ul>               |                                                                                                    |                  |                      |                 |

- A、下载完成之后,将 virtio-win-0.1.229.iso 文件复制到移动硬盘或者 U 盘中(不要使用 everRun 安装 U 盘)并解压,然后将 U 盘插入到 Node0 上
- B、 虚拟机菜单中, "CD 驱动器和 USB 设备"页签中, 选中刚插入的 U 盘并点击附加 USB 设备, 然后点控制台, 继续 windows 安装

| <b>系统</b><br>▲ 仪表板                      | 😇 虚拟机           |                                                                                                    |                                                                  | 10.00 (10.00 )<br>10.00 (10.00 )                                                         |
|-----------------------------------------|-----------------|----------------------------------------------------------------------------------------------------|------------------------------------------------------------------|------------------------------------------------------------------------------------------|
| 系统                                      | 状态 活动           | 保护                                                                                                    | 名称                                                               | 当前 PM                                                                                    |
| 1 首选项                                   | 目標止             | HA                                                                                                    | MyVM o                                                           |                                                                                          |
| 警报与日本                                   | ℃ ▶ 正在启动        | FT                                                                                                    | MyVM1                                                            | ÷                                                                                        |
| ▲ 普段の史地家<br>一 軍核日志<br>□ 東核日志            | MyVM∠sea        |                                                                                                    |                                                                  | 🔔 🔯 💭 🔯 👉 😩 🖉 📄 🗾 😥 💉                                                                    |
| 市政                                      | 1 摘要 🗋 描述 🔮 负载均 | 新 👚 由助 🛃 巻 📵 网络 💿 / 🛊 CD 姫动織和 USB 设备                                                                                                    | 医 🙆 快照 🔀 支持                                                      |                                                                                          |
| 目物理机<br>回波規制<br>日本中間                    | ) CD-ROM (2)    | 播入 CD virtio-win-0.1.171_rev_1 ~                                                                                                    |                                                                  | 2                                                                                        |
| ■ (Kim                                  | () USB (2)      | 開始 USB 设备     USB SanDisk 3.2Gen1      ✓     注意: カブギ USB 後御 村加到 VM. 他必须将读得新版人比 VM     不満分 USB 3.0      本部本 1 (意思承紙本) (登録)(展刊初示文本) USB 3.0 | 三前处于活动状态所在的节点中。<br>(成現電紙本) 的操作系统的 VM: Windows 7 Desktop, Windows | Small Business Server 2011 病素印刷新 Linux 发行乐,例如 CentOS 6 6,形成将 USB 追踪的 SCSI (UAS) 设备追接到南人。 |
| ▲ K K K K K K K K K K K K K K K K K K K |                 | 1                                                                                                    |                                                                  |                                                                                          |

C、点击 Load Driver

|                  | lo you want to install wind | ows?       |                             |      |
|------------------|-----------------------------|------------|-----------------------------|------|
| N                | ame                         | Total size | Free space                  | Туре |
|                  | rive 0 Unallocated Space    | 100.0 GB   | 100.0 GB                    |      |
| € <u>L</u> oad d | river                       | Eormat     | <mark>∦</mark> N <u>e</u> w |      |
|                  |                             |            |                             |      |

D、点击 Browse

| Select | : the driver to install                                                                                                    |
|--------|----------------------------------------------------------------------------------------------------|
|        |                                                                                                    |
|        | Load driver                                                                                                    |
|        | To install the device driver for your drive, insert the installation media containing the<br>driver files, and then click OK.<br>Note: The installation media can be a CD, DVD, or USB flash drive. |
|        | Browse OK Cancel                                                                                                    |
|        |                                                                                                    |

E、 选择 USB Drive/wirtio-win-0.1.229/amd64/2k19 对应版本的驱动(根据安装的操作系统选择),

|                | Browse for Folder                        | <b>—</b> × <b>—</b> |  |
|----------------|------------------------------------------|---------------------|--|
| Select the dri | Browse to the driver, and then click OK. |                     |  |
| Select the un  | > E Pictures                             | <u>^</u>            |  |
|                | V _ USB Drive (C:)                       |                     |  |
|                | virtio-win-0.1.229                       |                     |  |
|                | ✓ amd64                                  |                     |  |
|                | 2k12                                     |                     |  |
|                | 2k12R2                                   |                     |  |
|                | 2k16                                     |                     |  |
|                | 2k19                                     |                     |  |
|                | 2k22                                     |                     |  |
|                | 2k8R2                                    |                     |  |
|                | w10                                      | ×                   |  |
|                |                                          |                     |  |
|                | ОК                                       | Cancel              |  |
|                |                                          |                     |  |

F、 Next 安装驱动

| Select the drive    | er to install                |                         |              |  |
|---------------------|------------------------------|-------------------------|--------------|--|
| Red Hat VirtIO SC   | SI controller (CAvirtio-win  | -0 1 220\ amd64\ 2k10\; | viostor infl |  |
| Red Hat virdo SC.   | a controller (C. (virtio-win | -0.1.229 (amdo4 (2K19 ( | viostor.imy  |  |
|                     |                              |                         |              |  |
|                     |                              |                         |              |  |
|                     |                              |                         |              |  |
|                     |                              |                         |              |  |
|                     |                              |                         |              |  |
|                     |                              |                         |              |  |
|                     |                              |                         |              |  |
| ✓ Hide drivers that | aren't compatible with th    | is computer's hardwa    | e.           |  |
|                     |                              |                         |              |  |

然后可以看到磁盘,选中需要磁盘,继续安装 windows

Windwos 安装完成之后,可通过控制台进入到操作系统进行操作(配置 ip 地址,开启远程 桌面访问等)

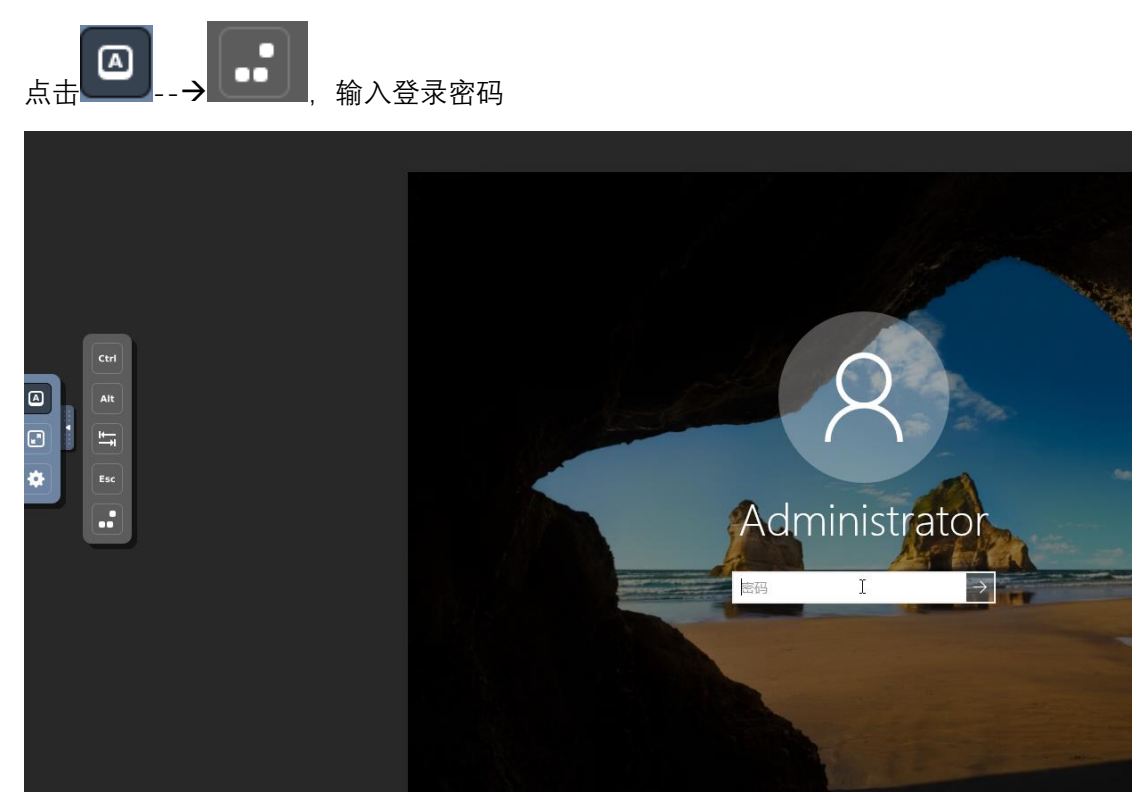